# 9

# 困ったときは

AirStation の設定でトラブルが発生したときにご覧ください。

#### AirNavigator の画面から表示される「困ったときは」もあわせてご覧ください。 AirStation 付属の CD をドライブにセットして、表示された画面で「困ったとき は?」を実行すると、ご覧いただけます。

| インターネットでのトラブル          | .158 |
|------------------------|------|
| AirNavigator でのトラブル    | .168 |
| クライアントマネージャでのトラブル      | .171 |
| ファームウェアバージョンアップでのトラブル  | .183 |
| IP アドレスを確認したい          | .185 |
| パソコン同士の通信でのトラブル        | .195 |
| AirStation の運用でのトラブル   | .199 |
| その他の設定でのトラブル           | .201 |
| 無線 LAN カード / アダプタのトラブル | .202 |

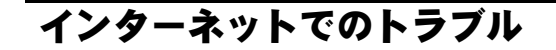

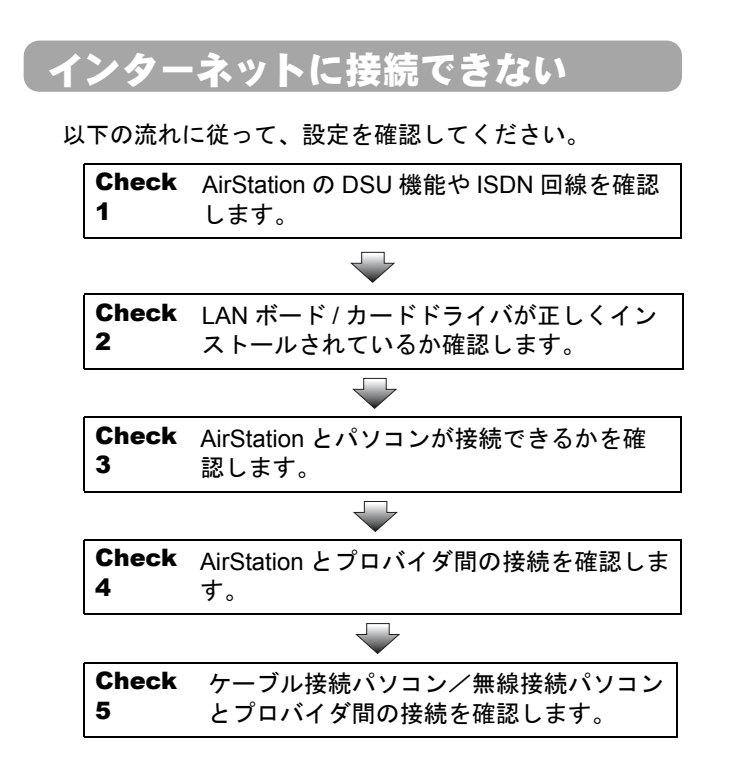

# Check1

#### AirStation の DSU 機能や ISDN 回線を確認 します

以下のページを参照して、回線が接続されていることを確認してください。

「AirStation と各機器を接続します」-「電話機の接続確認」61 ページ

#### Check2

# LANボード/カードドライバが正しくインス トールされているか確認します

お使いの LAN ボード / カードのドライバが正しくインス トールされていることを確認します。 無線 LAN カード [WLI-PCM-L11G] 等をお使いの場合は、 以下のページを参照してください。

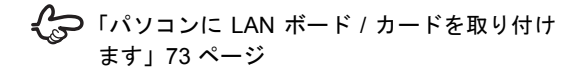

# Check3

# AirStation とパソコンが接続できるかを確認します

以下の手順に従って、クライアントマネージャから AirStation を検索してください。

#### 1. クライアントマネージャを起動します。

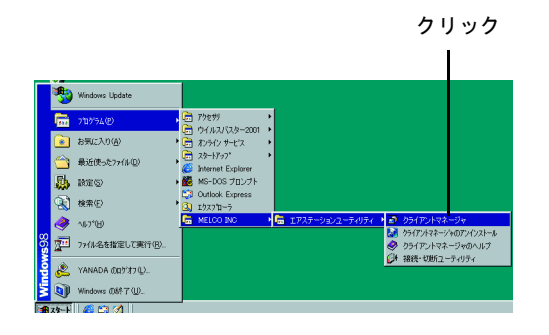

#### 2. 手動設定画面を起動します。

有線(LAN ケーブル)接続のパソコンを検索する場合 は、[編集] メニューの[エアステーション検索]を クリックして、手順5へ進んでください。

| ①クリック― |                                      |
|--------|--------------------------------------|
|        | 上書ぎ(株存G)<br>名前を付けて(保存G)<br>ループ名 転送速度 |
| ②クリック― | 1988年2000<br>手動設定1000<br>現版テスト(10) ▶ |
|        |                                      |
|        | 3≹ 7 ⊗                               |
|        |                                      |
|        |                                      |
|        |                                      |
|        |                                      |
|        | エアステーションに接続できません                     |

#### 3. ESS-ID と通信モードを設定します。

 初期値は、「AirStation の MAC アドレスの下 6 桁 +GROUP(大文字)」です。
 設定画面で、[無線ローミング]を[使用する]に設定 した場合は、「MAC アドレスの下 6 桁」の箇所が 「000000」となります。
 例:000000GROUP

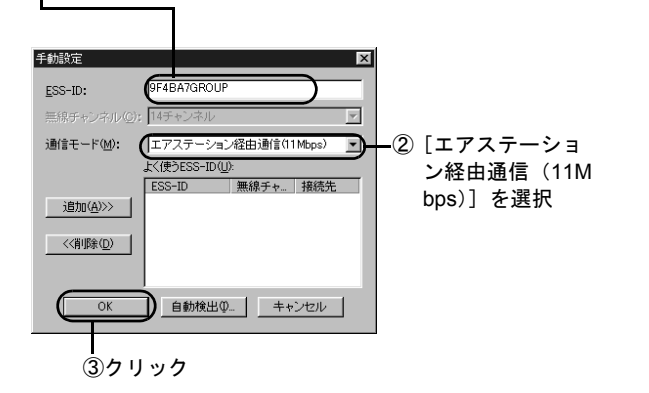

4. 暗号 (WEP) を入力します。

AirStation が検索されます。

WEP は以下のページで設定したものです。値 が分からない場合は、AirStation を設定した方 に確認してください。

「AirStation の基本設定」110 ページ

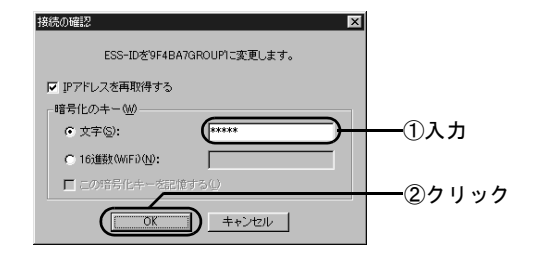

#### 5. AirStation が黒色で表示されることを確認 します。

無線接続パソコンと接続されている場合は、表示され た AirStation の左にアンテナマークが表示されます。

| AIRCONNECT -         | クライアントマネージャ          | a 4.400       | _ 🗆 🗙 |
|----------------------|----------------------|---------------|-------|
|                      | 0                    | 1007 <u>m</u> |       |
|                      | 」 <u>デー</u><br>ダル・デ名 | <u>+-)注注度</u> |       |
| AP9F4BA7             | GROUP                | 11 Mbps       |       |
|                      |                      |               |       |
|                      |                      |               |       |
|                      |                      |               |       |
|                      |                      |               |       |
|                      |                      |               |       |
|                      |                      |               |       |
|                      |                      |               |       |
|                      |                      |               |       |
|                      |                      |               |       |
| <br>                 | 11Mbne               |               |       |
| HARMONDER TODAY JEDE | 111 Mapa             |               | lli   |

### Check4 AirStation とプロバイダ間の接続を確認し ます

以下の手順に従ってください。

### 1. クライアントマネージャを起動します。

クリック

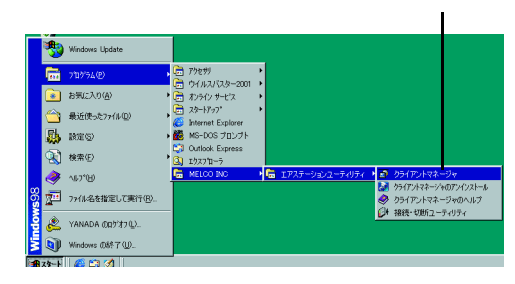

# 2. [編集] メニューの [エアステーション検索] をクリックします。

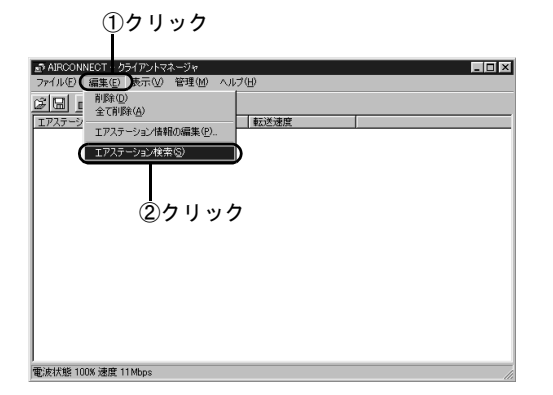

3. AirStation が検索されたら、エアステー ション設定画面を起動します。

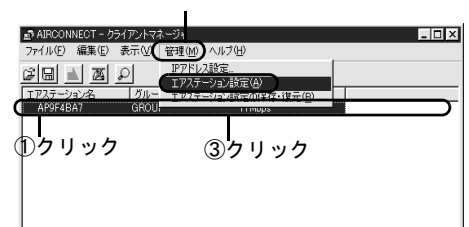

②クリック

#### 4. WEB ブラウザが起動して、設定画面が表示 されたら、[機器診断]を起動します。

# この設定画面が表示されないときは、以下のページをご覧ください。 「WEB ブラウザで表示される「設定画面」が 起動しない」174ページ

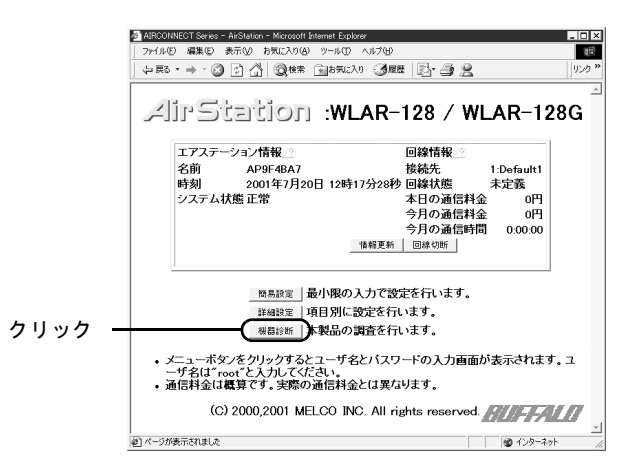

#### 5. ユーザー名を入力します。

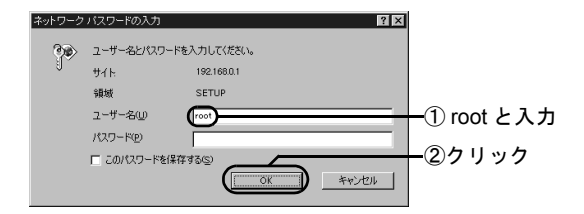

6. [回線情報] を選択し、[選択した接続先へ 接続] をクリックします。

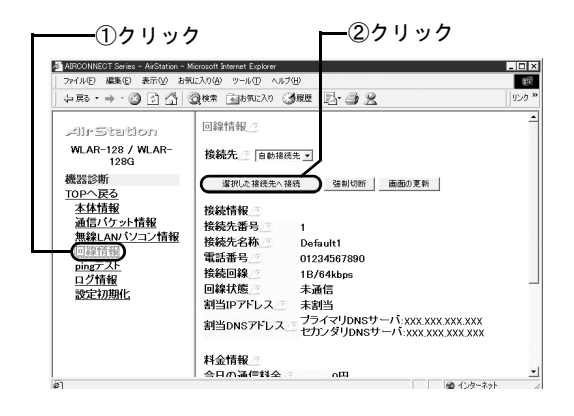

#### 7. 約 10 秒後に、 手順 6 の画面で [画面の更新] ボタンをクリックします。

[回線状態] 欄に [未通信 / ダイヤル中 /LCP 確立中 / 認証中] のいずれかが表示されているときは、再度 [画面の更新] をクリックします。

[回線状態] 欄に [通信中] と表示されたら、AirStation とプロバイダ間は正しく接続されています。[割当DNS アドレス] 欄に表示されている DNS の IP アドレスを メモして手順 9 へ進みます。

プロバイダから DNSの IP アドレスを手動で設定する ように指示がある場合は、AirStationの設定画面で[詳 細設定] - [接続先]を選択し、DNS アドレス(プラ イマリ/セカンダリ)を入力します。

#### 8. [回線状態] 欄に [通信中] と表示されない ときは、手順 6 の画面左で、[ログ情報] を選択します。

表示されるエラーメッセージに該当する確認事項を 確認してください。

| エラーメッセージ              | 確認事項                                                                                   |
|-----------------------|----------------------------------------------------------------------------------------|
| 一時的障害                 | ISDN 回線ランプが赤点滅していない<br>か確認してください。赤点滅している<br>ときは、P59 を参照して ISDN 回線が<br>接続されているか確認してください |
| 着信ユーザービ<br>ジー         | 接続先が話中です                                                                               |
| 無効番号フォー<br>マット        | 接続先電話番号を確認してください                                                                       |
| 利用可能な回線/<br>チャンネルなし   | ISDN が2チャンネルとも利用されて<br>います                                                             |
| 要求回線/利用<br>チャンネルなし    | ISDN が2チャンネルとも利用されて<br>います                                                             |
| LCP 開始 → LCP<br>DOWN  | 再度、接続先へ接続してみてください                                                                      |
| PAP/CHAP 認証<br>失敗     | ユーザー名/パスワード/認証方式を<br>確認してください                                                          |
| IPCP 開始 → LCP<br>DOWN | 再度、接続先へ接続してみてください                                                                      |

Ø 認証方式の変更は以下の手順でおこないます。 1 設定画面のメイン画面から、[詳細設定]を起 動します。 2 「認証方式」を変更します。 「接続先」を選択し、「認証方式」の設定を PAP 方式または CHAP 方式のどちらかに変更 します。 接続先設定の WLAR-128 / WLAR-128G 自動接続先 🖉 ねし 🖬 詳細設定 TOPへ戻る 設定 システム設定 基本 バスワード 設定する接続先「TFREET 素示 ※接続先の表示が変更されない場合は表示ボタンを押してください。 時間 拡張設定 DHCPサーバ 接続先番号1 <u>アトレス変換</u> 接続先名称 「「 フレッツISDN ルーティング 番号1: バケットフィルタ 電話番号二 **無線LANバソコン制限** 番号2: 番号3: 無線 ダイヤルアップ設定 ユーザ名/? ①クリック-接続先 バスワード・ 课金制限 認証方式 相手に合わせる・ データボート 転送圧縮 「ヘッダ圧縮 アナログボート DNSサーバのアドレス (省略時は自動で取得) ブライマリ厂 転送/短縮/識別番号登録 セカンダリ 接続回線 1B/64kbps (2)選択 自動切断の監視パケット 送信のみ 💌 ダインターネット

9. 手順 6 の画面左で [ping テスト] をクリックします。

#### 10. [IP アドレス]欄に、プロバイダの DNS の IP アドレス(例:202.247.1.254)を入力 して、[実行] をクリックします。

正しく接続できている場合は、以下のように表示され ます。

宛先:202.247.1.254

実行結果

1回目:10ms で応答がありました

2回目:10ms で応答がありました

3回目:10ms で応答がありました

接続できていない場合は、すべて「タイムアウトしま した」と表示されます。

#### 11. TCP/IP 設定を確認します。

以下のページを参照して、設定を確認してください。

C 「TCP/IP の設定」128 ページ

上記のページを参照しても接続されない場合は、以下 のページを参照して、IP アドレスを確認してくださ い。

CP「IPアドレスを確認したい」185ページ

#### Check5

#### ケーブル接続パソコン/無線接続パソコン とプロバイダ間の接続を確認します

以下の手順に従ってください。

#### 以下のメニューをクリックして、MS-DOS プロンプトおよびコマンドプロンプトを起 動します。

- Windows Me
   [スタート] メニューの [プログラム] [アクセ サリ] - [MS-DOS プロンプト]
- Windows 98/95
  [スタート] メニューの [プログラム] [MS-DOS プロンプト]
- Windows 2000
   [スタート] メニューの [プログラム] [アクセ サリ] - [コマンドプロンプト]
- WindowsNT 4.0
   [スタート] メニューの [プログラム] [コマン
   ドプロンプト]

# 以下の書式を入力して、<Enter> キーを押します。

#### 書式:

ping (プロバイダの DNS の IP アドレス) または ping (ホームページのアドレス)

例:

ping www.melcoinc.co.jp

正しく接続されている場合は、以下のように表示され ます。 以下は、プロバイダの DNS の IP アドレスが、 202.247.1.254 の場合です。

Pinging from 202.247.1.254 with 32 bytes of data: Reply from 202.247.1.254 with 32:bytes=32 time=1ms TTL=32 Reply from 202.247.1.254 with 32:bytes=32 time<10ms TTL=32 Reply from 202.247.1.254 with 32:bytes=32 time=4ms TTL=32 Reply from 202.247.1.254 with 32:bytes=32 time<10ms TTL=32

正しく接続されていない場合は、以下のように表示さ れます。 Request timed out Destination host unreachable

インターネットでのトラブル

ping コマンドを2,3回繰り返しても接続されない場合 は、以下のページをご覧になり、TCP/IPの再インス トールを行ってください。

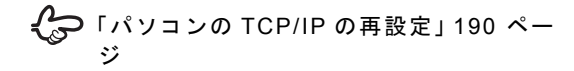

- 手順2で正しく接続されていることが確認 できたのに、インターネットに接続できな い場合は、WEBブラウザの設定を確認し ます。
  - (WEB ブラウザで表示される「設定画面」が 起動しない」174 ページ

# インターネット対応ゲームソフトが 正しく動作しない

動作確認ゲームソフトウェアについては、AirStation コ ミュニティサイト(http://www.airstation.com/)をご覧く ださい。

# AirNavigator でのトラブル

AirNavigator の実行中に以下のメッセージが表示された ら、それぞれの記載に従って対処をしてください。

# 「LAN アダプタが検出できませんで した」

#### 原因

以下のいずれかが考えられます。

- LAN ボード / カードのドライバが正しくインストール されていません。
- ・ LAN ボード / カードが正しく動作していません。

#### 対策

LAN ボード / カードのマニュアルを参照して、ドライバを インストールしてください。 弊社製無線 LAN カード / アダプタをお使いの方は、以下のページでドライバを確認してください。

「無線 LAN カード / アダプタのドライバの確認」 Windows Me 88 ページ

Windows 98 94 ページ

Windows 95 (バージョン 4.00.950B/4.00.950C) 100 ページ

Windows 95 (バージョン4.00.950/4.00.950a) 103 ページ

Windows 2000 107 ページ

# 「エアステーションが検出できません」 (無線接続パソコンから設定した場合)

### 原因 1

MAC アドレスの入力に誤りがあります。

#### 原因1の対策

AirStation の MAC アドレスを確認し、正しく入力してくだ さい。MAC アドレスは、AirStation の背面に記載されてい る、「004026」で始まる 12 桁の値です。

#### 原因 2

無線の電波が AirStation に届いていません。

### 原因2の対策

無線接続パソコンと AirStation との距離を短くしたり、障害物をなくして見通しをよくしてから再度検索してください。

#### 原因 3

無線 LAN カード/アダプタのドライババージョンが古い 可能性があります。

#### **原因 3 の対策**

「すでに弊社製無線LANカード/アダプタをお使いの場合」 (P41)の手順に従って、いったんドライバを削除した後、 AirStation 付属の AirNavigator から再度ドライバをインス トールしてください。

#### 原因 4

- AirNavigator がお使いの無線 LAN カード / アダプタを サポートしていません。
- ・ 古いバージョンの AirNavigator CD を使っています。

#### 原因4の対策

無線 LAN カード / アダプタ付属の CD-ROM のバージョン が AirStation に付属の AirNavigator CD のバージョンより 新しい場合は、無線 LAN カード / アダプタに付属のマニュ アルを参照して、新しいバージョンの CD から AirNavigator を起動してください。

# 「エアステーションが検出できません」 (有線接続パソコンから設定した場合)

#### 原因 1

パソコンと AirStation の間の LAN ケーブルが断線しています。

または、LAN ケーブルが接続されていません。

#### 原因1の対策

- ケーブルが断線していないかを確認します。
- ・以下のページを参照して、ケーブルを正しく接続して ください。

✔︎ 「パソコン(ケーブル接続)」63 ページ 「ハブ (ケーブル接続)」 64 ページ

#### 原因 2

お使いの LAN ボードが故障している可能性があります。

#### 原因2の対策

AirStation 前面の ETHERNET ランプや、パソコンに取り 付けた LAN ボードのリンクランプが点灯していることを 確認してください。

#### 原因 3

お使いの LAN ボードやハブの伝送モードが以下の状態に なっている可能性があります。

・ 全二重に設定されている

• 自動認識が正しく動作していない

#### 原因3の対策

LAN ボードやハブ側で、伝送モードを [10M 半二重] または [100M 半二重] に変更してください。

LAN ボードやハブによっては、伝送モードが [Auto Negotiation] (自動認識) に設定されていると、ネットワークに正しく接続できないことがあります。

# クライアントマネージャでのトラブル

# AirStation が表示されない (無線接続の場合)

AirStation を検索しても、黒色で表示されない(グレーで 表示される等)場合、以下のいずれかが考えられます。

#### 原因 1

無線 LAN カードのドライバが、正しくインストールされ ていません。

#### 原因1の対策

以下を確認してください。

- AirStation 前面の WIRELESS ランプが点灯しているか
- ・ 無線 LAN カードのドライバが正しくインストールされているか(以下のページを参照してご確認ください)

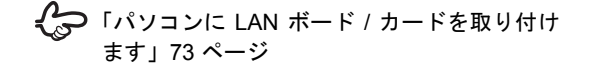

#### 原因 2

AirStation との電波状態が悪くなっています。

#### 原因2の対策

無線接続パソコンと AirStation との距離を短くしたり、障害物をなくして見通しをよくしてから再度検索してください。

#### 原因 3

AirStation への接続時、暗号(WEP)に誤りがあります。

#### 原因3の対策

以下のページを参照して、AirStation に接続してください。 接続する時、暗号(WEP)を正しく入力してください。

#### 🛟 「AirStation への接続」143 ページ

# AirStation が表示されない (有線接続の場合)

有線(LAN ケーブル)接続のパソコンから AirStation を検 索しても、黒色で表示されない(グレーで表示される等) 場合、以下のいずれかが考えられます。

#### 原因 1

LAN ボードのドライバが、正しくインストールされていません。

#### 原因1の対策

LAN ボードのマニュアルを参照して、ドライバを正しくインストールしてください。

#### 原因 2

パソコンと AirStation の間のケーブルが正しく接続されて いません。

#### 原因2の対策

以下のページを参照して、ケーブルを正しく接続してくだ さい。

「パソコン (ケーブル接続)」63 ページ
 「ハブ (ケーブル接続)」64 ページ

#### 原因 3

お使いの LAN ボードやハブの伝送モードが以下の状態に なっている可能性があります。

全二重に設定されている

• 自動認識が正しく動作していない

#### 原因3の対策

LAN ボードやハブ側で、伝送モードを [10M 半二重] または [100M 半二重] に変更してください。

LAN ボードやハブによっては、伝送モードが [Auto Negotiation] (自動認識) に設定されていると、ネットワークに正しく接続できないことがあります。

#### クライアントマネージャでのトラブル

#### 原因 4

パソコンの TCP/IP が正しく設定されていません。

#### 原因4の対策

以下のページを参照して、パソコンの TCP/IP の設定を確認してください。

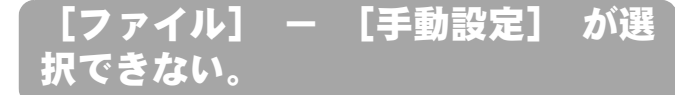

弊社製無線 LAN カード / アダプタを使用しているが [ ファ イル ] ー [ 手動設定 ] が選択できない。

#### 原因

クライアントマネージャが古い可能性があります。

#### 対策

クライアントマネージャをアンインストール後、お手持ち の中で一番新しいバージョンの AirNavigator CD を使用し てクライアントマネージャをインストールしてください。

> アンインストール手順:「ユーティリティの削除」222ページ インストール手順:「クライアントマネージャのインストール」140ページ

9

# WEB ブラウザで表示される 「設定 画面」 が起動しない

クライアントマネージャに AirStation が表示されているの に、設定画面が表示されない場合、以下のいずれかが考え られます。

#### 原因 1

WEB ブラウザの設定で、以下の2つが設定されていると、 設定画面が表示されないことがあります。

- プロキシが設定されている
- モデムや TA を使ってダイヤルする設定になっている

#### 原因1の対策

Internet Explorer 5.0 以降の場合

1. インターネットのプロパティを起動します。

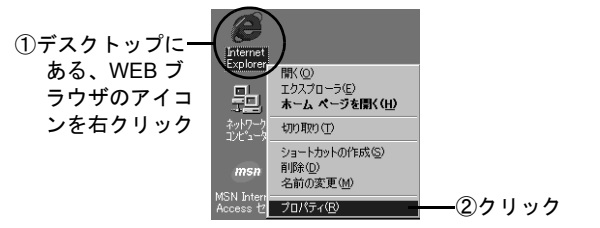

2. [ダイヤルしない]を選択します。

[ダイヤルしない] がグレー表示されている場合、[ダ イヤルしない] の選択は不要です。[LAN の設定] ボ タンをクリックして、手順3に進んでください。

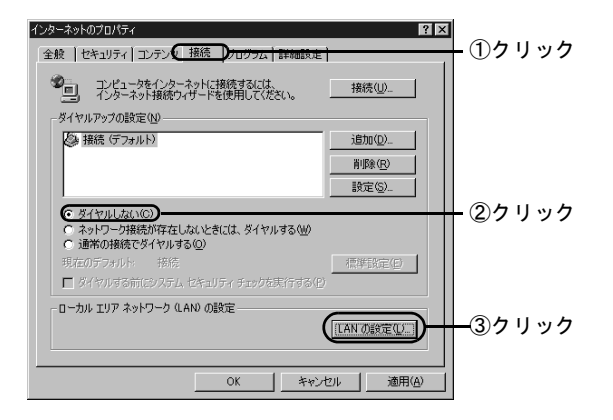

3. LAN の設定をします。

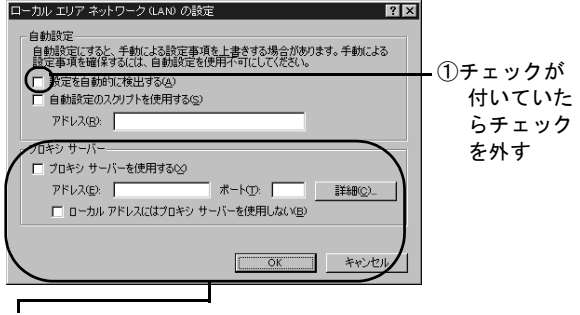

 [プロキシサーバーを使用する]にチェックがない場合は、[OK]ボタンをクリックして終了します。 チェックがある場合は、[詳細]ボタンをクリックして、手順4に進みます。

4. プロキシサーバーの設定をします。

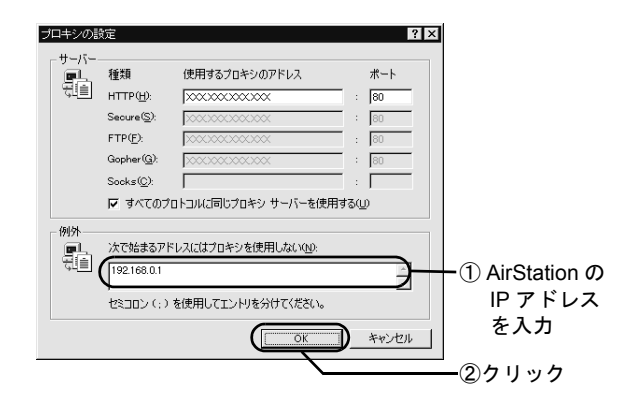

AirStationのIPアドレスが分からない場合は、以下のページを参照してください。 「AirStationのIPアドレスを確認したい」192ページ Internet Explorer 4.0 の場合

1. インターネットのプロパティを起動します。

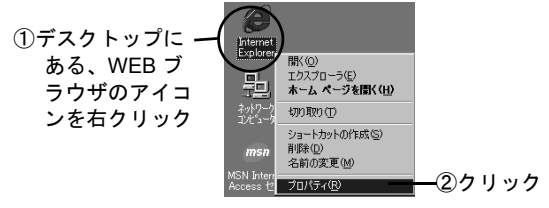

2. 以下の画面の通りに設定します。

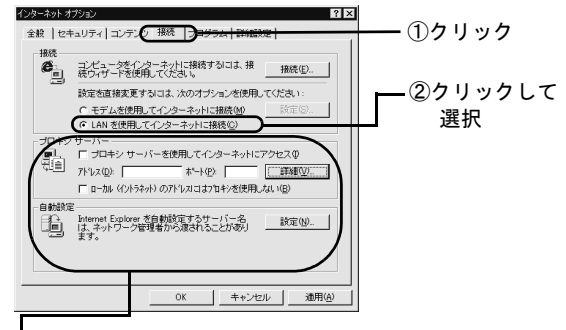

 [プロキシサーバーを使用してインターネットにアクセス] にチェックがない場合は、[OK] ボタンをクリックして終 了します。

チェックがある場合は、[詳細] ボタンをクリックして、 手順3に進みます。 3. プロキシサーバーの設定をします。

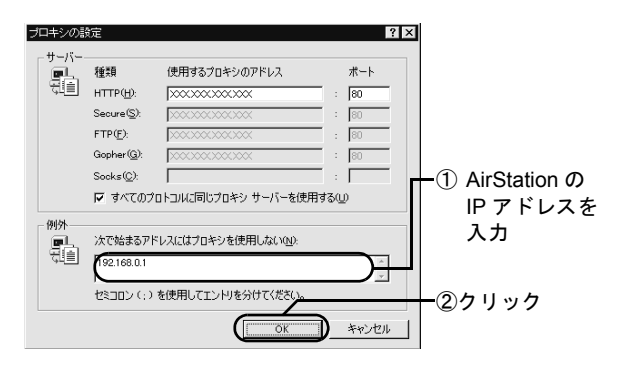

AirStationのIPアドレスが分からない場合は、以下のページを参照してください。
 「AirStationのIPアドレスを確認したい」192ページ

#### <u>Netscape Navigator 4.0 以降の場合</u>

1. Netscape Navigator を起動します。

#### 2. 設定画面を起動します。

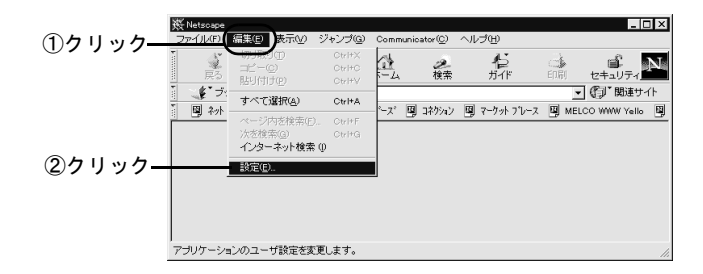

3. プロキシの設定画面を表示させます。

[手動でプロキシを設定する]以外が選択されている 場合、以上で確認は終了です。

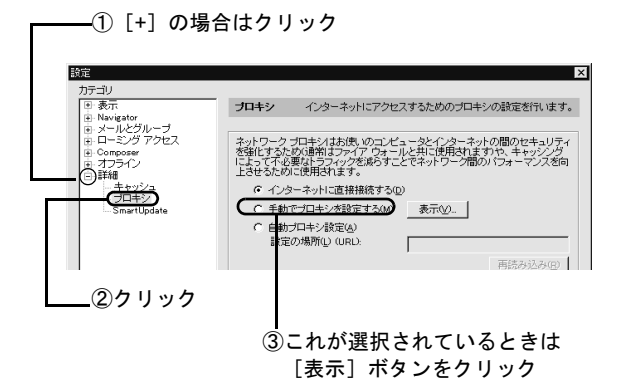

4. プロキシサーバーの設定をします。

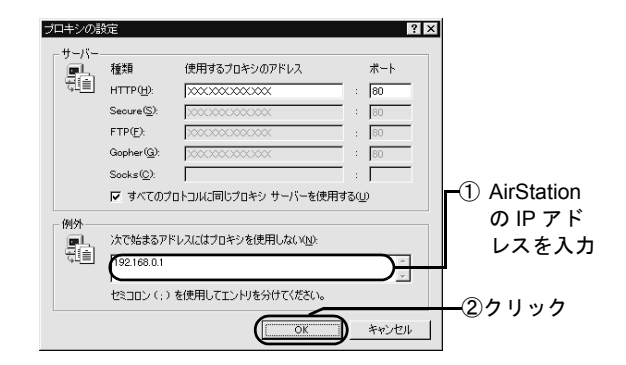

AirStationのIPアドレスが分からない場合は、以下のページを参照してください。 「AirStationのIPアドレスを確認したい」192ページ

#### 原因 2

パソコンの TCP/IP が正しく設定されていません。

#### 原因2の対策

以下の手順で、AirStation とパソコンが接続されているかを確認してください。

#### 以下のメニューをクリックして、MS-DOS プロンプトおよびコマンドプロンプトを起 動します。

- Windows Me
   [スタート] メニューの [プログラム] [アクセ サリ] - [MS-DOS プロンプト]
- Windows 98/95
   [スタート] メニューの [プログラム] [MS DOS プロンプト]
- Windows 2000
   [スタート] メニューの [プログラム] [アクセ サリ] - [コマンドプロンプト]
- WindowsNT 4.0
   [スタート] メニューの [プログラム] [コマン ドプロンプト]
- 2. 「ping 192.168.0.1 (AirStation の IP アドレス)」と入力して、<Enter> キーを押します。

AirStation の IP アドレスに、192.168.0.1 以外を設定 した場合は、設定した IP アドレスを入力してくださ い。  Reply from 192.168.0.1:bytes=32 time=1ms TTL=255」と表示されたら、 正しく接続されています(time の値は変動 します)。

上記のように表示されない場合は、以下のページを参照して、パソコンの TCP/IP 設定を確認してください。

(TCP/IP の設定) 128 ページ

#### 原因 3

Internet Explorer5.0 を使用するときに、オフライン接続をしています。

#### 原因3の対策

以下の画面が表示されたら、[接続] ボタンをクリックし てください。

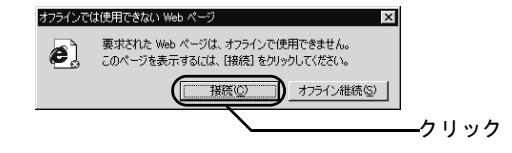

#### 原因 4

お使いになっている LAN ボード / カードが、他の LAN ボード / カードと競合しています。

#### 原因4の対策

AirStation でお使いになる LAN ボード / カード以外の LAN ボード / カードを、使用不可に設定します。 設定のしかたは、以下のページを参照してください。

# 無線接続パソコンから AirStation を設定 後、 AirStation が表示されなくなった

#### 原因 1

無線接続パソコンから、AirStation について以下の設定を 変更した可能性があります。

- ・ ローミング機能の設定
- グループ名
- 暗号(WEP)
- · ESS-ID

#### 原因1の対策

以下のページに記載されている方法で、AirStation を検索 してください。 [ESS-ID] 欄には、ESS-ID を設定した方に設定値を確認 して、正しい値を入力してください。

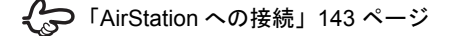

#### クライアントマネージャでのトラブル

#### 原因 2

弊社製 2M 無線 LAN カードを取り付けたパソコンから、 AirStation に対して以下の設定をした可能性があります。

- ・ 暗号 (WEP)の 設定
- 無線チャンネルを14チャンネル以外に設定

#### 原因2の対策

以下のいずれかを実行してください。

- ・有線(LAN ケーブル)接続のパソコンを使って、AirStationの設定を、原因2のパソコンで設定する前の設定
   に戻します。
- ・以下のページを参照して、AirStationを出荷時設定に戻し、再度設定をし直してください。

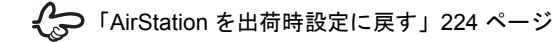

# 起動時に、 「無線 LAN カードが見 つかりません」 と表示される

#### 原因 1

無線 LAN カードのドライバが、正しくインストールされ ていません。

#### 原因1の対策

以下のページを参照して、ドライバが正しくインストール されていることを確認してください。

> 「パソコンに LAN ボード / カードを取り付け ます」73ページ 「無線 LAN カード / アダプタのトラブル」202 ページ

#### 原因 2

Windows 2000/NT 4.0 の起動時、アドミニストレータ権限 のないユーザでログインしています。

#### 原因2の対策

Windows 2000/NT 4.0 をお使いの場合は、アドミニスト レータの権限を持つユーザ (Administrator 等) でログイン してください。

# 起動時に、「ドライバのバージョンが古いた め、処理が続行できません」と表示される

#### 原因

無線 LAN カードドライバのバージョンが古い可能性があります。

#### 対策

インストールされているドライバを削除して、ドライバを インストールし直してください。

ドライバをインストールするときは、AirStation 付属の [AirNavigator CD] をお使いください。

無線 LAN カード [WLI-PCM-L11] 等をお使いの場合は、 以下のページを参照して削除してから、インストールし直 してください。

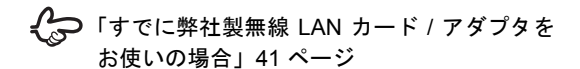

# ファームウェアバージョンアップでのトラブル

ファームウェアをバージョンアップすると Air-Station の設定内容が出荷時設定に戻ってしまう

#### 原因

AirStation のファームウェアをホームページからダウン ロードし、更新 (バージョンアップ)することにより、 AirStation を買い換えることなく新しい機能に対応するこ とができます。しかし、ファームウェアを更新すると、 AirStation の設定は出荷時設定に戻ってしまいます。

#### 対策

ファームウェアのバージョンアップの前に AirStation の設 定を保存しておき、バージョンアップ後に復元をします。 以下の手順にしたがって、AirStation の設定を保存します。

クライアントマネージャーで、[管理] –
[エアステーション設定の保存・復元]を選
択します。

- パスワードを入力して、[OK] をクリック します。
- 3. 保存用のファイル名を入力します。特に指 定しない場合は、エアステーション名に拡 張子 APB を付けたファイル名になります。

ただし、ファイル名に使用できない記号(「/」 「?」等)がエアステーション名に使われている場合は、 アンダーバー「\_」に置き換えられます。

ファームウェアのバージョンアップを行った後、以下の手順にしたがって、AirStationの設定内容を復元します。

 クライアントマネージャーで、[管理] –
[エアステーション設定の保存・復元]を選 択します。

- 2. パスワードの入力画面が表示されますが、 ファームウェアバージョンアップ後はパス ワードが設定されていないため、空欄にし て [OK] をクリックします。
- 3. 設定内容を保存したファイル名を入力する と、ファームウェアのバージョンアップ前 の設定内容に戻ります。

# IP アドレスを確認したい

# パソコンの TCP/IP 設定を確認したい

AirStation に接続したパソコンからインターネットに接続 できない場合や、AirStation が検索できない場合は、パソ コンの TCP/IP の設定を確認してください。

#### パソコンの IP アドレスの確認

#### Windows Me/98/95

1. [ファイル名を指定して実行]を起動しま す。

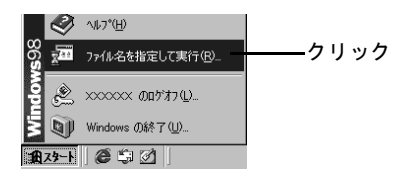

2. IP 設定画面を起動します。

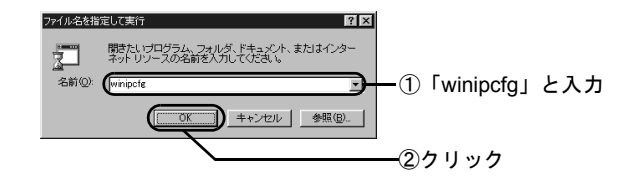

3. 詳細画面を表示します。

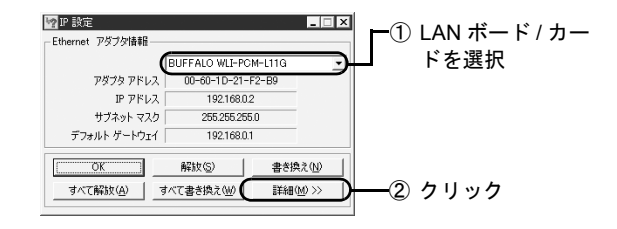

#### 4. 以下の項目を確認します。

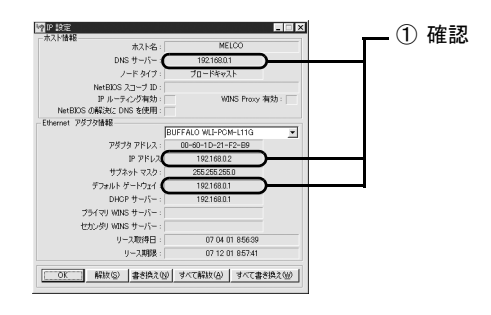

- IP アドレス: AirStation と同じネットワークアドレスの IP アドレスが表示されていることを確認 します。
- DNS サーバー: AirStationのIPアドレスが表示されている ことを確認します。
- デフォルトゲートウェイ: AirStationのIPアドレスが表示 されていることを確認します。
- ※ AirStation の出荷時設定の IP アドレスは 「192.168.0.1 (「サブネットマスク」255.255.255.0)」 です。

5. 「IP アドレス」「デフォルトゲートウェイ」 「DNS サーバ」に正しい IP アドレスが表示 されていない場合は、以下の手順をおこな います。

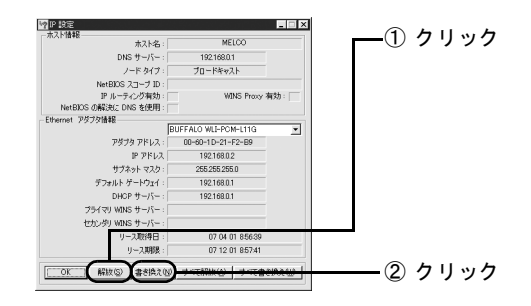

それでも正しい IP アドレスが表示されない場合は、 AirStationやパソコンTCP/IPの設定が誤っている可能性が あります。「AirStationの設定の確認」「パソコンの TCP/IP の再設定」をおこなってください。 Windows 2000/NT 4.0

#### 以下のメニューをクリックして、コマンド プロンプトを起動します。

- Windows 2000
   [スタート] メニューの [プログラム] [アクセ サリ] - [コマンドプロンプト]
- WindowsNT 4.0
   [スタート] メニューの [プログラム] [コマン ドプロンプト]
- 2. 「IPCONFIG /ALL」と入力して、<Enter> キーを押します。

3. TCP/IP の設定を確認します。

以下の画面は、TCP/IP が正しく設定されている場合の表示例です。

パソコンの IP アドレスが、AirStation と同じネット ワークアドレスであれば、正しく設定されています。 ネットワークアドレスが異なる場合は、手順4に進ん で、TCP/IP を再設定します。

① AirStation と同じネットワークアドレスの IP アドレス | が表示されていることを確認

|   | Ethernet adapter ローカル エリア接続    | BUFFALO                                     |
|---|--------------------------------|---------------------------------------------|
| - | IP address                     | :192.168.0.2                                |
|   | Subnet Mask                    | : 255.255.255.0                             |
|   | Connection-specific DNS Suffix | :                                           |
|   | Description                    | : BUFFALO WLI-PCM-L11G Wireless LAN Adapter |
|   | Physical Address               | : 00-60-1D-1F-36-23                         |
|   | DHCP Enabled                   | : Yes                                       |
|   | Default Gateway                | : 192.168.0.1                               |
|   | DNS Servers                    | : 192.168.0.1                               |
|   |                                |                                             |

② AirStation の IP アドレスが表示されていることを確認

- 4. 「ipconfig /release」と入力し、<Enter> キーを押します。
- 5. 「ipconfig /renew」と入力し、<Enter> キーを押します。

6. 「ipconfig /ALL」と入力し、<Enter> キー 1. クライアントマネージャを起動します。 を押します。

再設定された IP アドレスが表示されます。

- デフォルトゲートウェイおよび、DNSのアド
   レスに AirStation の IP アドレスが表示されて いない場合は、以下のページに進みます。 「AirStation の設定の確認」 188 ページ
- のページに進みます。 「パソコンの TCP/IP の再設定」190 ペー ジ

#### AirStation の設定の確認

AirStation に設定されている、パソコンの IP アドレスの割 り振り方法を確認します。

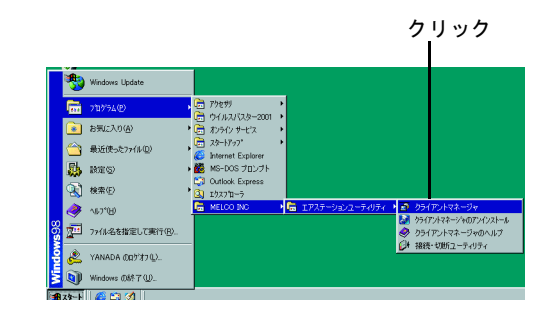

#### 2. AirStation を検索します。

| ▲ AIRCONNECT - クライアントマネージャ       |  |
|----------------------------------|--|
| ファイル(E) 編集(E) 表示(V) 管理(M) ヘルブ(H) |  |
|                                  |  |
| エアステーション名 クレーブ名 転送速度             |  |
| │                                |  |
|                                  |  |
|                                  |  |
|                                  |  |
|                                  |  |
|                                  |  |
|                                  |  |
| 電波状態 100N 速度 11 Mbps             |  |

#### 3. AirStation が検索されたら、エアステー ション設定画面を起動します。

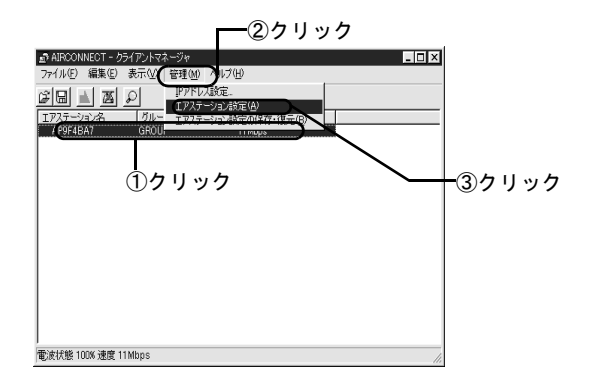

AirStationが表示されなかったときは、以下のページをご覧ください。 「クライアントマネージャでのトラブル」 171ページ

#### 4. WEB ブラウザが起動して、設定画面が表示 されたら、【詳細設定】を起動します。

#### この設定画面が表示されないときは、以下の ページをご覧ください。 「WEB ブラウザで表示される「設定画面」が 起動しない」174ページ

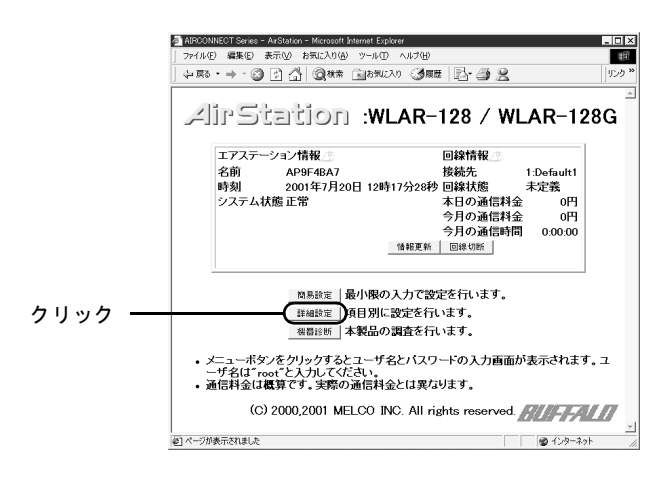

#### 5. ユーザー名を入力します。

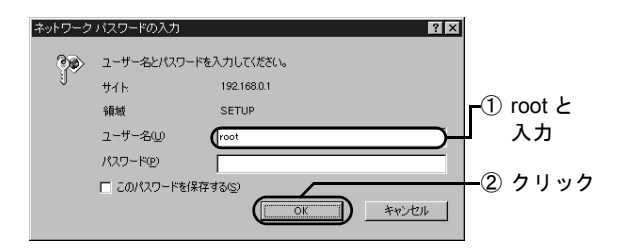

② [使用する] にチェックが付いていることを確認

#### 6. [DHCP サーバ] の設定を確認します。

| 4 ATTOONUTOTIC . ALC                                                                                                    | A1                                             | ×     |
|----------------------------------------------------------------------------------------------------|------------------------------------------------|-------|
| ファイル(E) 編集(E) 表示(V) お気に入                                                                                                    | 1④ ツール① ヘルプ田                                   | (1)   |
| 4- #3 • ⇒ • ③ 🖸 🐴   @ 0                                                                                                    | * (1890CA) ( <b>380</b>   <b>1</b> 2- <b>3</b> | שעע ( |
|                                                                                                    |                                                | ■     |
| <ul> <li>無線LANU (ソコン制限<br/>無線</li> <li>ダイヤルアップ設定</li> <li>技統先</li> <li>課金制限</li> <li>データボート</li> <li>アナログボート</li> <li>転送/垣稲/環別番号登録</li> </ul> | 2734マジ:<br>セカンダリ:<br>ご通知しない<br>ドメイン名道知         |       |

#### パソコンの TCP/IP の再設定

「パソコンの IP アドレスの確認」「AirStation の設定の確認」を行っても解決しない場合は、パソコンの TCP/IP をいったん削除して、再度 TCP/IP を設定します。 ここでは、WLI-PCM-L11G での例を説明します。

#### 1. パソコンを再起動します。

Windows 2000/NT 4.0 は、アドミニストレータ権限の あるログイン名 (Administrator 等) でログインします。

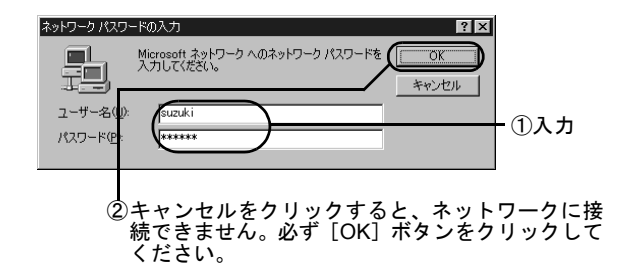

#### 2. [コントロールパネル] を起動します。

Windows 2000 は、[ネットワークとダイヤルアップ接続]を起動します。

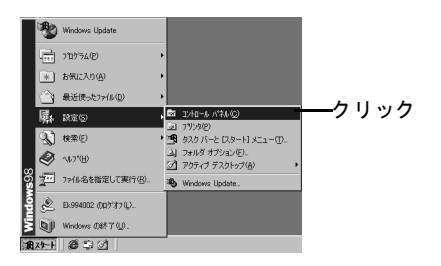

#### 3. [ネットワーク] を起動します。

Windows 2000 は、[ローカルエリア接続] を起動して、[プロパティ] ボタンをクリックします。

WindowsNT 4.0 は、[ネットワーク] を起動して、[プ ロトコル] タブをクリックします。

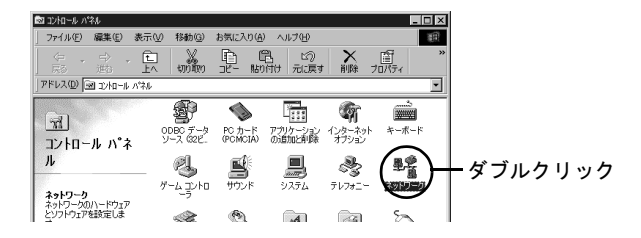

4. [TCP/IP (->BUFFALO WLI-PCM-L11G Wireless LAN Adapter)] を削除します。

| ネットワーク ? ×                                                              |          |
|-------------------------------------------------------------------------|----------|
| ネットワークの設定 識別情報 アクセスの制御                                                  |          |
| 現在のネットワークコンボーネント(W):<br>「嗯」Microsoft ネットワーク クライアント                      |          |
| BUFFALO WLI-PCM-L11G Wireless LAN Adapter                               |          |
| ■Bダイヤルアップ アダプタ<br>文TTCP/IP -> BUFFALO WLI-PCM-L11G Wireless LAN Adapter | <u> </u> |
| す TCP/IP → ダイヤルアップ アダプタ                                                 |          |
| )<br>追加(A)  削除(E) フロパティ(B)                                              |          |
| 優先的(こログオンするネットワーク(1):                                                   | <u></u>  |
| Microsoft ネットワーク クライアント                                                 |          |
| ファイルとプリンタの共有(E)                                                         |          |
| - 説明<br>TCF/IP は、インターネットや WAN への接続に使用するプロトコルです。                         |          |
|                                                                         |          |

#### 5. TCP/IP を再度設定します。

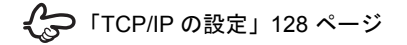

# AirStation の IP アドレスを確認したい

AirStation の IP アドレスは、AirStation 付属のクライアン トマネージャで確認できます。

#### 1. クライアントマネージャを起動します。

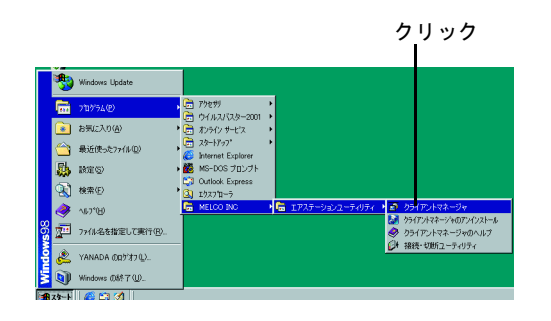

2. [編集] メニューの [エアステーション検 索] をクリックします。

| ①クリック<br>I                   |
|------------------------------|
|                              |
| C<br>T 775- J24年80<br>(2クリック |
|                              |
| 電波林能 100% 運度 11Mtps          |

3. AirStation が検索されたら、エアステー ション設定画面を起動します。

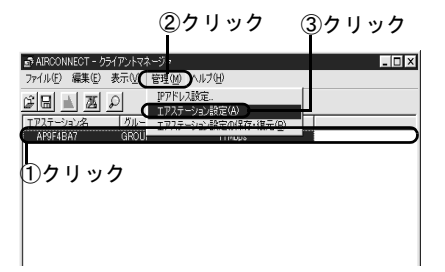

#### 4. WEB ブラウザが起動して、設定画面が表示 されたら、[機器診断]を起動します。

- この設定画面が表示されないときは、以下のページをご覧ください。
   「WEB ブラウザで表示される「設定画面」が 起動しない」174ページ
- 5. ユーザー名を入力します。

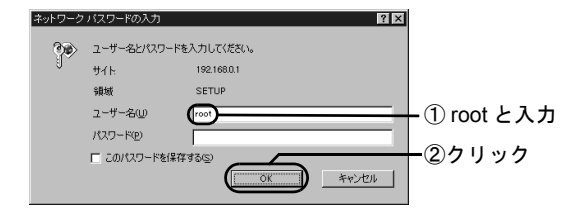

|        | MIDCOMMECT Series - AbStation - Misconft Internet Suplayer |
|--------|------------------------------------------------------------|
|        | ファイル(F) 編集(F) 表示(A) お気に入り(A) ツール(T) ヘルブ(H)                 |
|        |                                                            |
|        |                                                            |
|        |                                                            |
|        | //////////////////////////////////////                     |
|        |                                                            |
|        | エアステーション情報 回線情報 回                                          |
|        | 名前 AP9F4BA7 接続先 1:Default1                                 |
|        | 時刻 2001年7月20日 12時17分28秒 回線状態 未定義                           |
|        | システム状態正常 本日の通信料金 0円                                        |
|        | 今月の通信料金 0円                                                 |
|        | 今月の通信時間 0:00:00                                            |
|        | 情報更新 回線切断                                                  |
|        |                                                            |
|        | MRR会会   最小限の入力で設定を行います。                                    |
|        |                                                            |
| 5 II 5 |                                                            |
| シリッシー  | 保留設計算事業のの調査を行います。                                          |
|        | ・メニューボタンをクリックするとユーザ名とパスワードの入力画面が表示されます。ユ                   |
|        | ーザ名は"root"と入力してくたさい。                                       |
|        | <ul> <li>通信料金は概算です。実際の通信料金とは異なります。</li> </ul>              |
|        | (C) 2000 2001 MELCO INC All rights reserved Office Collars |
|        |                                                            |
|        | ● ペンターネット                                                  |
|        |                                                            |

6. 表示された画面で、AirStationのIPアドレ スが確認できます。

\_ AirStation の IP アドレス

| AIRCONNECT Series - AirStation - Mi                                                          | crosoft Internet Explorer                                                                                                    |                                                                                                    | _ 🗆 ×         |
|----------------------------------------------------------------------------------------------|----------------------------------------------------------------------------------------------------|----------------------------------------------------------------------------------------------------|---------------|
| ファイル(E) 編集(E) 表示(V) お気(                                                                      | こえり(色) ツール(① ヘルプ(日)                                                                                                    |                                                                                                    | 100           |
| \$===== \$ \$ \$ \$ \$ \$                                                                    | 乳検索 🕞お気に入り 🦪度歴                                                                                                    | B-42                                                                                                    | שלים <b>א</b> |
| AirStation                                                                                   | 本体情報_②                                                                                                    |                                                                                                    |               |
| WLAR-128 / WLAR-<br>1280<br>構設設断<br><u>TOPへ戻る</u><br>本体情報<br>通信パケット情報<br>無線LADックコン情報<br>回線情報 | 製品名 <u>。</u><br>エアステーション名 <u></u><br>無縁部ファームウェア <u></u><br>ISDN部ファームウェア <u></u><br>ブルーブ名 <u></u><br>有絵側MACアドレス <u></u><br>無絵側MACアドレス <u></u> | WLAR-128 / WLAR-128G Ver.2.2<br>AP9F-8A7<br>WLF-FCM-L11G Ver.6.14<br>MELC2 ISDN-T2 MODULE 2.00 (1<br>GROLP<br>0.040 56:FF:02.1C<br>0.060 D.F2:71:99 | )<br>(3013)   |
| <u>pingでスト</u><br>ログ情報<br>設定初期化                                                              | ESS=10<br>無線ローミング機能<br>簡号(WEP)機能<br>無線チャンネル<br>インターネット技統先<br>DHCP サーバ機能<br>IPアドレス<br>サブネットマスク                                                | 97-437/03/00<br>使用しない<br>使用しない<br>11チョレンネル<br>Default<br>使損する<br>192-168.0.1<br>235-255-255-0                                                       |               |

# パソコンの IP アドレスの割り振りか たがわからない

以下を参考にして、IP アドレスを設定してください。

# AirStation の導入時に、 新しくネットワーク を構築する場合

本書の第5章の記載通り(パソコンを増設する場合は第7 章もご覧ください)に、AirStationを設定してください。 パソコンの IP アドレスは、第5章「AirStationを設定しま す」の手順21で設定します。本書の記載通りに設定する と、AirStationが DHCP サーバの代わりとなって、パソコ ンの IP アドレスを自動的に割り振ります。

> 「AirStation を設定します」109 ページ 「2 台目以降のパソコンを増設します」127 ページ

#### すでにネットワークが構築されている環境 に、 AirStation を導入する場合

ネットワーク管理者の方は、以下の設定例を参考に、 AirStation およびパソコンの IP アドレスを設定してください。

パソコンを増設して使う方は、パソコンに設定する IP ア ドレスを、ネットワーク管理者に確認してください。

|            | IP アドレス       | サブネットマスク      |
|------------|---------------|---------------|
| AirStation | 192.168.0.1   | 255.255.255.0 |
| パソコンA      | 192.168.0.2   | 255.255.255.0 |
| パソコンB      | 192.168.0.3   | 255.255.255.0 |
| パソコンC      | 192.168.0.4   | 255.255.255.0 |
| パソコン X     | 192.168.0.254 | 255.255.255.0 |

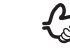

設定方法は、以下のページを参照してください。

AirStation の IP アドレス設定・・・ 「AirStation を設定します」109 ページ

パソコンの IP アドレス設定・・・ 「2 台目以降のパソコンを増設します」127 ページ

# パソコン同士の通信でのトラブル

# ケーブル接続パソコンとの通信ができ ない

無線接続パソコンから、有線(LAN ケーブル)接続パソコンの共有ファイル / プリンタが表示できない場合、以下のいずれかが考えられます。

#### 原因 1

無線 LAN カードのドライバが正しくインストールされて いません。

#### 原因1の対策

以下のページを参照して、ドライバが正しくインストール されているかを確認してください。

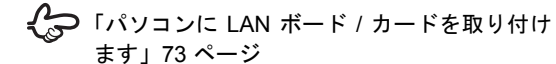

#### 原因 2

ケーブル接続のパソコンに取り付けた LAN ボードが設定 されていません。

#### 原因2の対策

お使いの LAN ボードのマニュアルを参照して、パソコン に LAN ボードの設定をしてください。

#### 原因 3

パソコンに TCP/IP がインストールされていないか、TCP/ IP の設定に誤りがあります。

#### 原因3の対策

以下のページをご覧になり、パソコンの IP アドレスの設 定を確認してください。

「パソコンの TCP/IP 設定を確認したい」185
 ページ
 「WEB ブラウザで表示される「設定画面」が

「WEB シブブリ C表示される「設定画面」が 起動しない」の「原因 2 の対策」178 ページ

#### 原因 4

接続されているパソコンを表示するまでに、時間がかかっています。

#### 原因4の対策

接続したいパソコンを検索してください。 Windows 98 の画面を例に説明します。

1. コンピュータの検索画面を起動します。

デスクトップの [ネットワークコンピュータ] (Windows Me/2000 は [マイネットワーク])を右ク リックします。

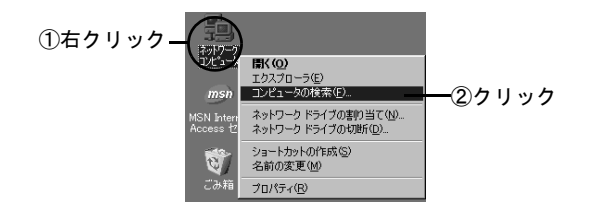

2. 接続したいパソコンを検索します。

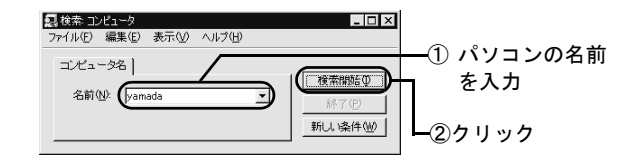

3. 検索されたパソコンに接続します。

| 泉検索:コンピュータ ファイル(E) 編集(E) 表示(M) ヘルブ(H) | _ 🗆 ×             |
|---------------------------------------|-------------------|
| コピュー9名                                | (検索開始の))          |
| 治酮(型/: jyamada 🔪                      | 終了(P)<br>新しい条件(W) |
|                                       | R                 |
| 名前 場所 コメン<br>思yamada ネットワークコンピュータ     | <u> </u>          |
| 1台のコンピュータが見つかりました。                    | ック                |

#### 原因 5

Windows の起動時に、ネットワークに接続していません。

#### 原因 5 の対策

Windows の起動時に、以下のログイン画面が表示された ら、ユーザー名とパスワードを入力し、必ず [OK] ボタ ンをクリックしてください。

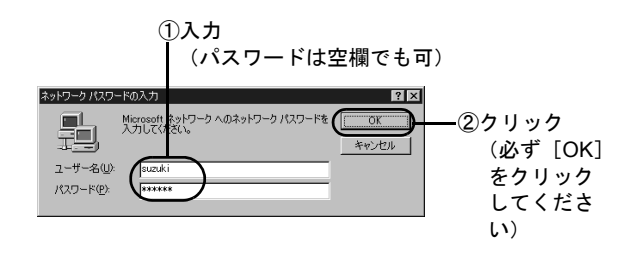

# 他のパソコンが表示されない

デスクトップの [ネットワークコンピュータ] (Windows Me/2000 は [マイネットワーク]) を起動しても、他のパ ソコンが表示されない場合は、以下のいずれかが考えられ ます。

#### 原因 1

Windows の起動時に、ネットワークに接続していません。

#### 原因1の対策

Windows の起動時に、以下のログイン画面が表示された ら、ユーザー名とパスワードを入力し、必ず [OK] ボタ ンをクリックしてください。

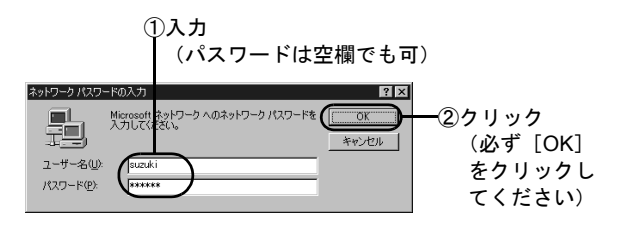

#### 原因 2

ネットワークの設定に誤りがあります。

#### 原因2の対策

以下のページを参照して、ワークグループ名や共有設定を 確認してください。

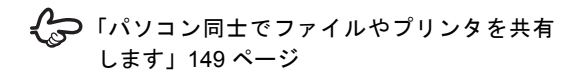

#### 原因 3

接続されているパソコンを表示するまでに、時間がかかっています。

#### 原因3の対策

以下のページを参照してください。

「ケーブル接続パソコンとの通信ができない」
 の「原因4の対策」196ページ

# AirStation の運用でのトラブル

# ローミング機能が正しく動作しない

以下のいずれかが考えられます。

#### 原因 1

無線 LAN カード [WLI-PCM-L11] 等をお使いの場合は、 古いバージョンのドライバがインストールされている可 能性があります。

#### 原因1の対策

無線LANカードドライバは、AirStation付属の[AirNavigator CD] に収録されているものをインストールしてください。

#### 原因 2

AirStation の設定に誤りがあります。

#### 原因2の対策

以下の操作を行ってください。各項目の詳しい設定・確認 方法は、AirStation 付属の [AirNavigator CD] に収録され ている、オンラインガイドを参照してください。

ローミング機能の設定の確認
 ローミング機能を[有効]に設定して、無線接続パソコンから、クライアントマネージャを使って、AirStationに再度接続してください。

 グループ名 ローミングするすべての AirStation のグループ名が、同 じ名称になっていることを確認してください。

・ 暗号(WEP)
 ローミングするすべての AirStation に同じ暗号(WEP)
 を設定してください。

# AirStation を使って拠点間接続をしたい

AirStation は、2 つの拠点間接続に対応していません。 端末型ダイヤルアップネットワークサービスでのイン ターネット接続にのみ、対応しています。

# テレホーダイ時間になっても、 自動切断設定 や課金設定がテレホーダイ設定にならない

AirStation の内部時計は、1ヶ月に2~3分程度ずれること があります。

AirStation の時計がずれた状態で使用していると、テレ ホーダイの設定が正しく動作しません。

AirStation の時計を 1ヶ月に 1 回程度チェックして、修正 してください。

テレホーダイについての詳細は、AirStation 付属の [AirNavigator CD] に収録されている、オンラインガイド を参照してください。

# TEL ポートに接続した電話機で電話 がつながらない

以下の事項を確認してください。

- AirStation 前面の ISDN ランプを確認してください。
   赤で点滅しているときは、ISDN 回線極性スイッチを切り替えてください。
   ISDN 回線極性スイッチを切り替えても、ランプが赤で 点滅しているときは、NTT にお問い合わせください。
- 電話機と AirStation をつなぐケーブルが、確実に接続されていることを確認してください。
- 電話機が、トーン信号(ピポパ音)の出るものである ことを確認してください。
   ダイヤル式の電話機やホームテレホン等は使用できま せん。

# その他の設定でのトラブル

ダイヤルアップアダプタ/ダイヤル アップネットワークの設定が分からな AirStation の DSU 機能をオフにして、 ほかの機器の DSU 機能を使い

AirStation では、ダイヤルアップアダプタやダイヤルアッ プネットワークの機能を使いませんので、設定は不要で す。 AirStation の DSU スイッチを「OFF」にしてください。

詳細は「各部の名称とはたらき」22 ページを参照してく ださい。

# 無線 LAN カード / アダプタのトラブル

# 無線 LAN カード / アダプタが正しく 動作しない

#### 原因

お使いのパソコンの、パワーマネジメント機能が動作して います。

#### 対策

パソコンのマニュアルを参照して、パワーマネジメント機能の設定を OFF にしてください。

# デバイスマネージャでドライバに!や ×が付いている

#### 原因

Windows Me/98/95 で、以下の画面に表示されている無線 LAN カード / アダプタのドライバに、! や×が付いている 場合は、次の原因が考えられます。

- ドライバが正しくインストールされていません。
- リソースが競合しています。

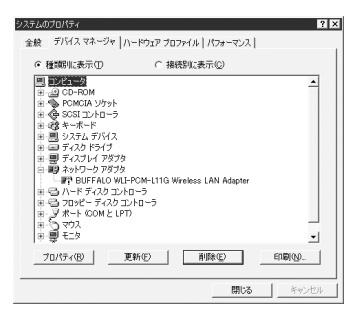

#### 対策

右記「ドライバのインストール画面が表示されない」を参照して、設定してください。

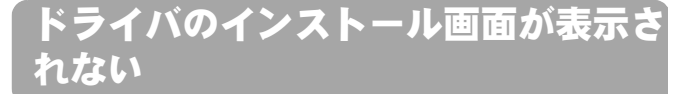

#### 原因 1

無線 LAN カード / アダプタが、パソコンの PC カードス ロットや USB ポートに確実に差し込まれていません。

#### 原因1の対策

無線 LAN カード / アダプタの向きを確認して、差し込み直 してください。

#### 原因 2

パソコンの PC カードスロットまたは USB ポートが故障 しています。

#### 原因2の対策

パソコンの PC カードスロットや USB ポートが故障して いるかどうかを確認してください。

パソコンの PC カードスロットや USB ポートを 2 つ装備 しているパソコンをお使いの方は、もう一方のスロットま たはポートに差し込んでください。

ほかのパソコンをお持ちの場合は、ほかのパソコンの PC カードスロットやUSBポートに差し込んでみてください。

#### 原因 3

Windows Me/98/95 で、無線 LAN カード / アダプタを取り 付けても、ドライバのインストール画面が自動的に表示さ れない場合は、ドライバが一度、不正にインストールされ た可能性があります。

#### **原因3の対策**

不正にインストールされたドライバをいったん削除して から、再度ドライバをインストールしてください。 無線LANカード[WLI-PCM-L11G]の場合を例に、Windows 98の画面で説明します。

#### デスクトップの [マイコンピュータ] を右 クリックして、[プロパティ] をクリックし ます。

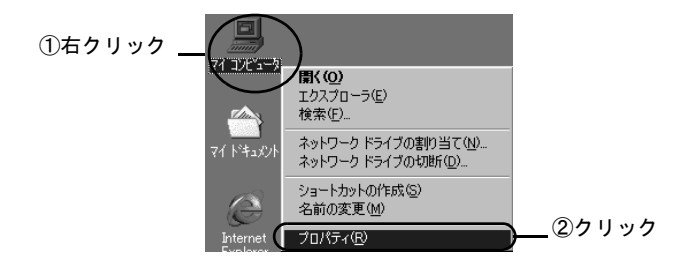

#### 無線 LAN カード / アダプタのトラブル

#### 2. ドライバを削除します。

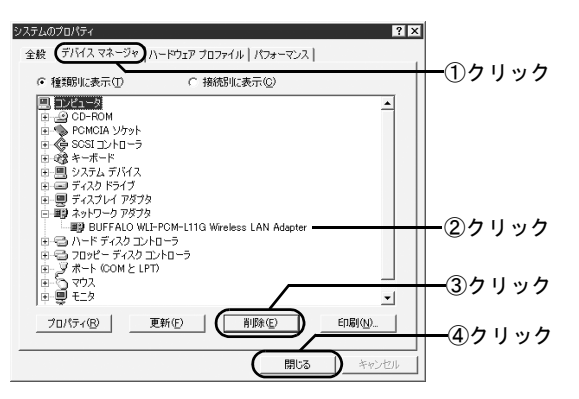

| お使いの無線 LAN カード /<br>アダプタ名 | 表示されるドライバ名                                     |
|---------------------------|------------------------------------------------|
| WLI-PCM-L11               | MELCO WLI-PCM-L11<br>Wireless LAN Adapter      |
| WLI-PCM-L11G              | BUFFALO WLI-PCM-L11G<br>Wireless LAN Adapter   |
| WLI-PCM-L11GP             | BUFFALO WLI-PCM-L11/GP<br>Wireless LAN Adapter |
| WLI-PCM-S11               | BUFFALO WLI-PCM-S11<br>Wireless LAN Adapter    |
| WLI-USB-L11               | BUFFALO WLI-USB-L11<br>Wireless LAN Adapter    |
| WLI-USB-L11G              | BUFFALO WLI-USB-L11G<br>Wireless LAN Adapter   |

| お使いの無線 LAN カード /<br>アダプタ名 | 表示されるドライバ名                                  |
|---------------------------|---------------------------------------------|
| WLI-USB-S11               | BUFFALO WLI-USB-S11<br>Wireless LAN Adapter |
| WLI-CF-S11G               | BUFFALO WLI-CF-S11G<br>Wireless LAN Adapter |

[その他のデバイス] に無線 LAN カード / アダプタの ドライバが表示されていたら、これも削除します。

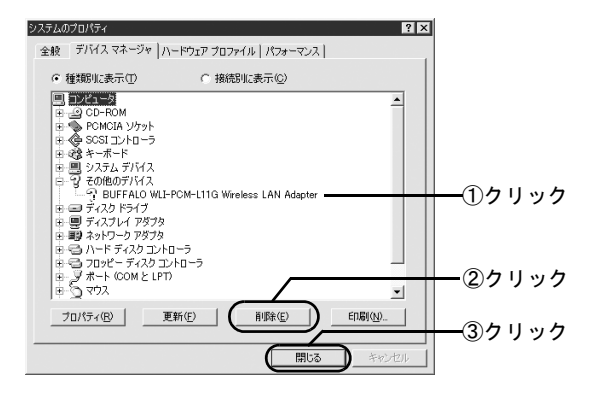

9

#### 3. 再起動の画面が表示されたら、[いいえ] を クリックします。

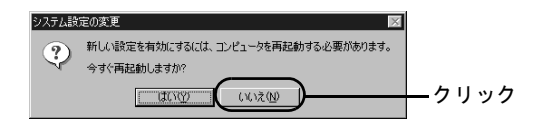

4. ネットワーク画面を起動します。

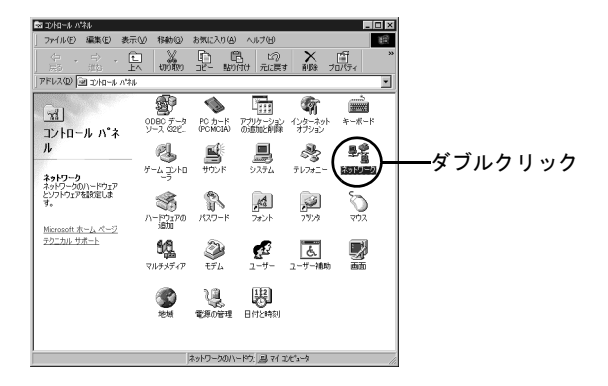

5. 無線LANカード/アダプタが表示されていた ら削除します。

#### ドライバ名は、次の表を参照してください。

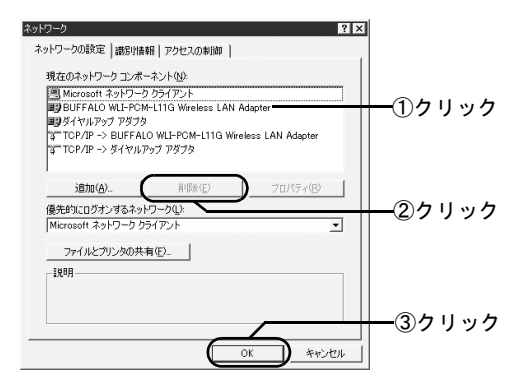

| お使いの無線 LAN カード /<br>アダプタ名 | 表示されるドライバ名             |
|---------------------------|------------------------|
| WLI-PCM-L11               | MELCO WLI-PCM-L11      |
|                           | Wireless LAN Adapter   |
| WLI-PCM-L11G              | BUFFALO WLI-PCM-L11G   |
|                           | Wireless LAN Adapter   |
| WLI-PCM-L11GP             | BUFFALO WLI-PCM-L11/GP |
|                           | Wireless LAN Adapter   |
| WLI-PCM-S11               | BUFFALO WLI-PCM-S11    |
|                           | Wireless LAN Adapter   |
| WLI-USB-L11               | BUFFALO WLI-USB-L11    |
|                           | Wireless LAN Adapter   |
| WLI-USB-L11G              | BUFFALO WLI-USB-L11G   |
|                           | Wireless LAN Adapter   |

| お使いの無線 LAN カード / | 表示されるドライバ名           |
|------------------|----------------------|
| アダプタ名            |                      |
| WLI-USB-S11      | BUFFALO WLI-USB-S11  |
|                  | Wireless LAN Adapter |
| WLI-CF-S11G      | BUFFALO WLI-CF-S11G  |
|                  | Wireless LAN Adapter |

#### 6. 再起動の画面が表示されたら、[いいえ] を クリックします。

Windows 95 は、手順 12 へ進みます。

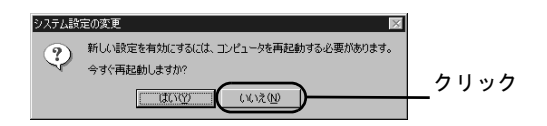

#### 7. [スタート] を右クリックして [エクスプ ローラ] を起動します。

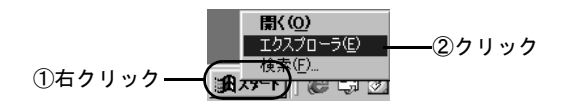

#### 8. [表示] メニューの [フォルダオプション] を選択します。

Windows Me は、[ツール] メニューの [フォルダオ プション] を選択します。

|                                                                 |                                                                                                    | ,             |                                        |
|-----------------------------------------------------------------|----------------------------------------------------------------------------------------------------|---------------|----------------------------------------|
| QI エクスプローラ - スタート<br>ファイル(F) 編集(E)                              | <u>た</u> ュー<br>表示(ハ) 移動(G) お気に入り(A)                                                                                     | ツール(T) ヘルプ(H) | _ 🗆 🗙                                  |
| アドルを) 編集を<br>「アドレス型」 C-WINE<br>フォルダ<br>「    Redia<br>「    NetHo | ★示(型) PBW(型) おお(人が(型)<br>マサレバー(型)<br>、ステータス バー(型)<br>ロシスフローラ バー(型)<br>・Web ページ(型)<br>大老(いアイコン(型)<br>ー覧(型)<br>・<br>読録(型) |               | ■<br>表示<br>・<br>更新日時<br>01./01./30 155 |
|                                                                 | このフォルダのカスタマイズ(型)<br>アイコンの壁列(Φ)<br>等相称(起列(型))<br>最新の情報に更新(P)<br>フォルダオブション(型)                                             | ②クリック         |                                        |

#### 9. 以下の項目を選択します。

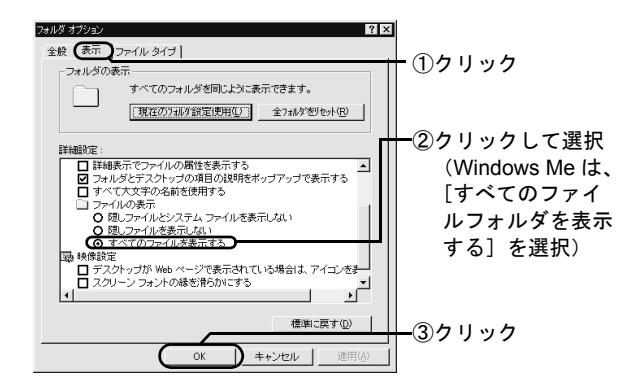

10. Windows がインストールされているフォ ルダ ([Windows] フォルダ)の [Inf] フォ ルダ内にある、[Other フォルダ] を開きま す。 下の表に従って、該当する INF ファイルを削除します。

-①クリック

🕅 エクスプローラ - Other - 🗆 × ファイル(E) 編集(E) 表示(V) 移動(G) お気に入り(A) ツール(T) ヘルプ(H) 10 田表示 Ē. 記
 い
 貼り付け
 元に戻す 「房の」 初が載り -プロパティ アドレス(D) 🗋 C¥WINDOWS¥INF¥OTHER • × B MELCO INC.NETWLI11.INF フォルダ Cookies Cursors Downloaded Program F ②クリック Drwatson 😟 🛞 Favorites - Fonts Help + B History ③クリック 🗄 🛄 Ime 🖻 🗋 Inf Cotte ± Java — 🗋 Media 1 個のオブジェクト 6.64KB (空きディスク領域: 鳥 マイコンピュータ

| お使いの無線 LAN カード /<br>アダプタ名 | 削除するファイル名               |
|---------------------------|-------------------------|
| WLI-PCM-L11               | MELCO INC.NETWLI11.INF  |
| WLI-PCM-L11G              | MELCO INC.NETWLI11.INF  |
| WLI-PCM-L11GP             | MELCO INC.NETLI11GP.INF |
| WLI-PCM-S11               | MELCO INC.NETS11.INF    |
| WLI-USB-L11               | MELCO INC.NETUSB11.INF  |
| WLI-USB-L11G              | MELCO INC.NETUSB11.INF  |
| WLI-USB-S11               | MELCO INC.NETUS11.INF   |
| WLI-CF-S11G               | MELCO INC.NETS11.INF    |

- Windows を終了して、パソコンの電源を OFF にします。
- 12. 無線 LAN カードを取り外します。
- 13. PC カードドライバまたは USB ポートが正 しくインストールされているかを確認しま す。

 FPC カードドライバの確認 (無線 LAN カード をお使いの方のみ)」76ページ

- 14. 無線LANカード/アダプタのドライバを再イ ンストールします。
  - 「無線 LAN カード / アダプタの取り付け」81 ページ 「無線 LAN カード / アダプタのドライバのイ ンストール」85ページ

WLI-PCM-L11 をインストールしたが 「BUFFALO WLI-PCM-L11/GP Wireless LAN Adapter」が組み込まれてしまう (WindowsMe をお使いの方)

WLI-PCM-L11 をインストールした後、ドライバ名称が 「BUFFALO WLI-PCM-L11/GP Wireless LAN Adapter」の場 合、正常に動作しません。以下の手順で、ドライバを 「MELCO WLI-PCM-L11 Wireless LAN Adapter」に変更し てください。

- 1. デバイスマネージャを表示します。
- ネットワークアダプタの下にある 「BUFFALO WLI-PCM-L11/GP Wireless LAN Adapter」を選択して、[プロパティ] をクリックします。

3. デバイスドライバの更新ウィザードを表示 します。

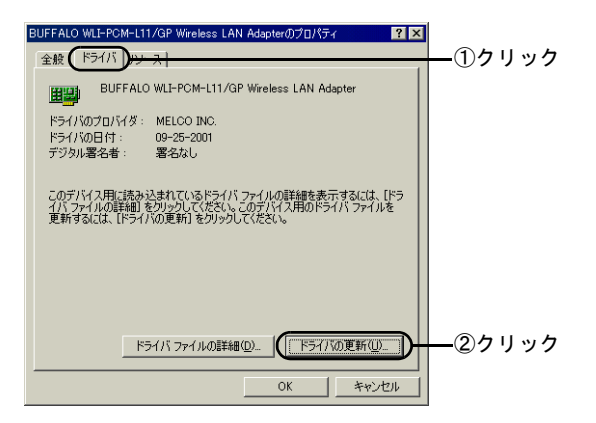

4. ドライバを指定する方法を選択します。

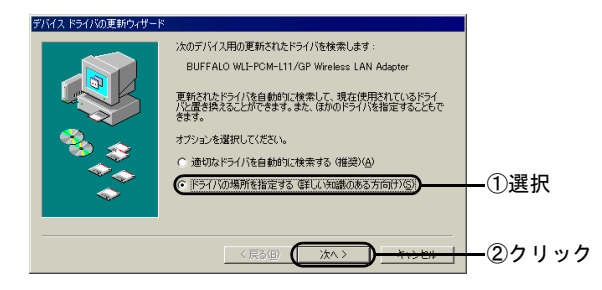

5. デバイスの選択画面を表示します。

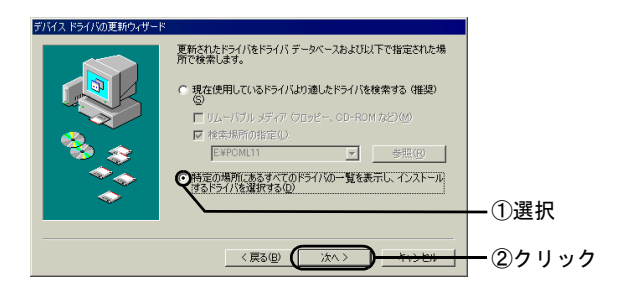

- 6. [ディスク使用] をクリックします。
- 7. ドライバの場所を指定します

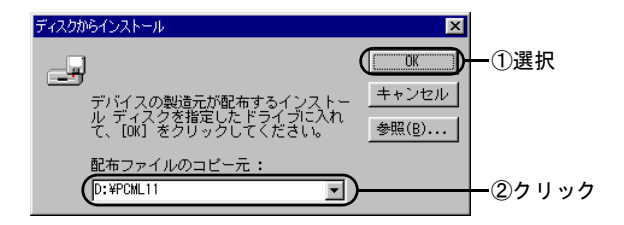

8. 「MELCO WLI-PCM-L11 Wireless LAN Adapter」と表示されますので、[OK] を クリックします。 9. 「ドライバ更新の警告」画面が表示されます が、[はい] をクリックします。

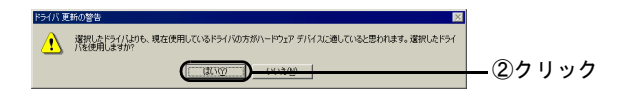

10.ドライバ名称を確認します。

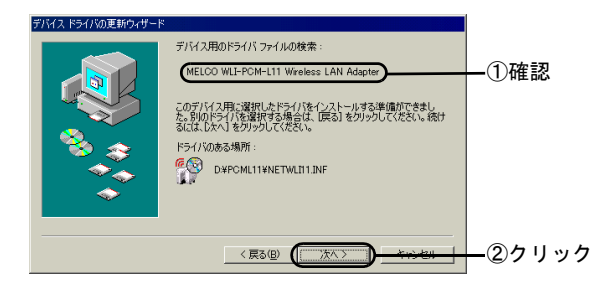

- 11.「ハードウェアデバイス用に選択したドライ バがインストールされました。」と表示され たら、[完了] をクリックします。
- 12.「今すぐ再起動しますか?」と表示されます ので、[はい] をクリックして、パソコンを 再起動します。

# 無線 LAN カードドライバのプロパ ティ画面から設定を変更したい

無線 LAN カードドライバのプロパティ画面からの設定変 更は、動作保証外です。

無線 LAN カードの設定は、プロパティ画面からではなく、 クライアントマネージャから変更してください。

# 無線 LAN カード/アダプタの MAC アドレスを確認したい

パソコンに TCP/IP がインストールされていれば、以下の 手順で MAC アドレスを確認できます。

#### Windows Me/98/95

1. [ファイル名を指定して実行]を起動しま す。

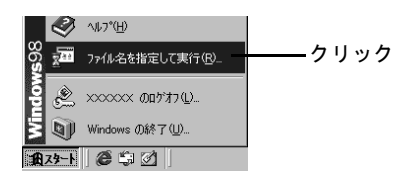

2. IP 設定画面を起動します。

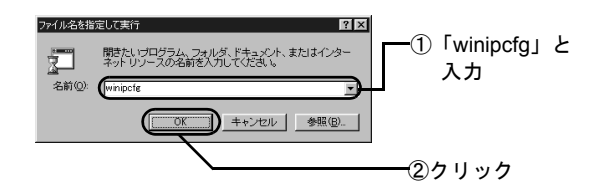

3. MAC アドレスを確認します。

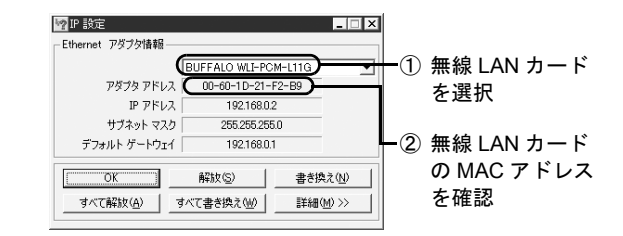

#### Windows 2000

- [スタート] メニューの [プログラム] -[アクセサリ] - [コマンドプロンプト] を 選択します。
- 2. 「IPCONFIG /ALL」と入力し、<Enter> キーを押します。

#### 3. MAC アドレスを確認します。

無線 LAN カードの MAC アドレスを確認

| Ethernet adapter ローカルエリ<br>Connection-specific DNS Suff<br>Description | ア接続<br>x | :<br>:<br>: BUFFALO WLI-PCM-L11G Wireless LAN Adapter |
|------------------------------------------------------------------------|----------|-------------------------------------------------------|
| Physical Address                                                       |          | : 00-60-1D-1F-36-23                                   |
| DHCP Enabled                                                           |          | : Yes                                                 |
| IP Address                                                             |          | : 192.168.0.2                                         |
| Subnet Mask                                                            |          | : 255.255.255.0                                       |
| Default Gateway                                                        |          | : 192.168.0.1                                         |
| DNS Servers                                                            |          | : 192.168.0.1                                         |
|                                                                        |          |                                                       |

#### WindowsNT 4.0

 [スタート] メニューの [プログラム] -[管理ツール] - [Windows NT 診断プログ ラム] を選択します。

#### 2. MAC アドレスを確認します。

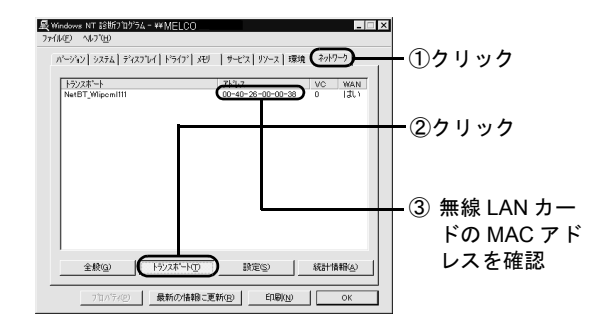

# LAN ボード / カードを取り付けた後、 Windows 終了時にパソコンが止まってしまう

無線 LAN カードを取り付けた後、このような現象が発生 した場合は、以下の作業を行ってください。

#### 対策 1

ります。

### Windows 98 Second Edition をお使いの 場合

以下の2つの作業を行ってください。

- Windows 98 Second Edition のアップデートモジュール (Windows 98 Second Edition シャットダウン問題の修 正)を使用してください。 アップデートモジュールは、Microsoft 社のホームペー ジ (Windows Update)からダウンロードできます。
- Windows を終了する前に、以下の手順を行ってください。
   この作業は、Windows を終了するたびに行う必要があ

1. MS-DOS プロンプトを起動します。

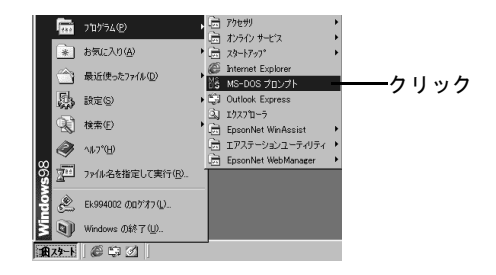

- INET USE \* /DEL」と入力して、
   <Enter> キーを押します。
- 3. 「コマンドは正常に終了しました」と表示されたら、MS-DOS プロンプトを終了します。
- 4. Windows を終了します。

#### 対策 2

#### Internet Explorer Ver.4.01 をお使いの場 合

Internet Explorer Ver.4.01 は、サービスパック 1 以降をお 使いください。 サービスパックは、Microsoft 社のホームページ (Windows Update) からダウンロードできます。

#### 対策3 ハードウェアの設定変更

以下の手順を行ってください。

1. コントロールパネルを起動します。

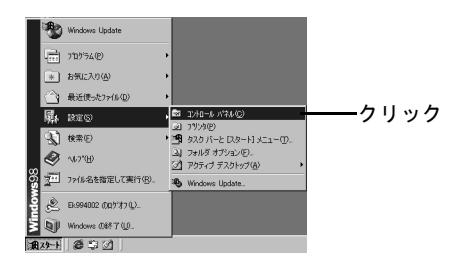

#### 2. システム画面を起動します。

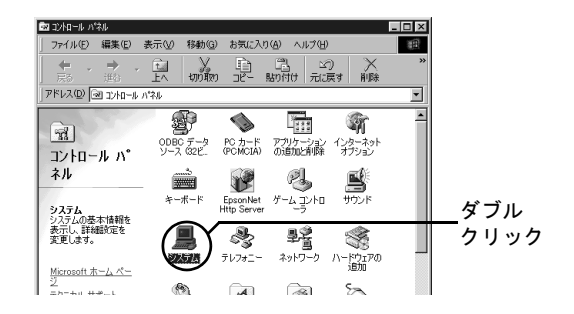

# 3. ドライバのプロパティを起動します。

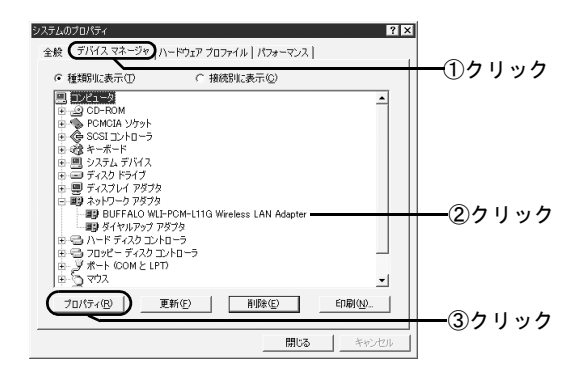

#### 4. IRQ を競合しない値に変更します。

競合しているという表示がない場合も、他の値(競合しない値)に変更して試してください。

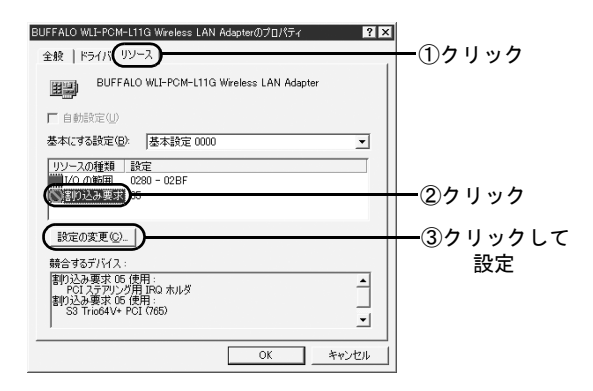

# PC-9821 シリーズのパソコンで、 無線 LAN カードが正しく動作しない (Windows 98/95)

#### 原因

次の現象が発生した場合は、I/O ポートアドレスが競合しています。

- デバイスマネージャで、無線 LAN カード [WLI-PCM-L11] 等に!マークが付いていないのに正しく動作しません。
- 無線LANカードをパソコンに取り付けてから、クライアントマネージャを起動すると、エラーが表示されます。

#### 対策

以下の手順で、I/O ポートアドレスを変更してください。

1. [スタート] メニューの [設定] - [コント ロールパネル] を選択します。

#### [コントロールパネル]の[システム]アイ コンをダブルクリックします。

[システムのプロパティ]画面が表示されます。

- [デバイスマネージャ] タブをクリックします。
- 【ネットワークアダプタ】内の、
   [BUFFALO WLI-PCM-L11G Wireless LAN Adapter] をクリックして、[プロパ ティ] ボタンをクリックします。

[BUFFALO WLI-PCM-L11G Wireless LAN Adapter の プロパティ] 画面が表示されます。

5. [リソース] タブをクリックします。

#### 6. [I/O の範囲]をクリックして、[設定の変 更]ボタンをクリックします。

[I/O の範囲の編集] 画面が表示されます。

#### 7. [値] 欄の設定値を「0200」以上の競合デ バイスのない値に変更して、[OK] ボタン をクリックします。

[MELCO WLI-PCM-L11G Wireless LAN Adapter のプ ロパティ] 画面が表示されるので、[競合するデバイ ス] 欄に「競合はありません」と表示されていること を確認します。

# = MEMO =